# MANUAL DE REGISTRO Y CREACIÓN DEL PERFIL CMOT

### **1. SOLICITA TU REGISTRO**

enviando un correo a: examen\_certificacion@cmot.com.mx con tu nombre completo y anotando en el asunto:"REGISTRO EXAMEN" antes del 28 de abril de 2025.

**NOTA:** Si ya has tomado el examen con anterioridad en los últimos 5 años, favor de solicitar la reactivación de tu usuario enviando un correo a: **examen\_certificacion@cmot.com.mx** con tu nombre completo y anotando en

el asunto:**"reactivación de usuario"** 

| ← → C ∞ | perfil cmot org ms                                                                  | ቂ <b>ዕ</b> ତ • |
|---------|-------------------------------------------------------------------------------------|----------------|
|         | CMOT                                                                                |                |
|         | Si utilizati un agupo compartido tavor de presionar 📷 - 🛐 ontes de<br>Viciar seción |                |
|         | Treast.<br>E-suit athress                                                           |                |
|         | Conserve<br>Preservent                                                              |                |
|         | 4000008                                                                             |                |
|         | Torkiog Bri conturariya.                                                            |                |
|         |                                                                                     |                |

### 3. DENTRO DE TU PERFIL

encontrarás la primera etapa del registro, la cual cuenta con tres secciones que deberás llenar con la información solicitada (información personal, información de contacto e información profesional). La mayoría de los campos son obligatorios, por lo que deberás completar la información correspondiente para poder avanzar a la segunda etapa del registro.

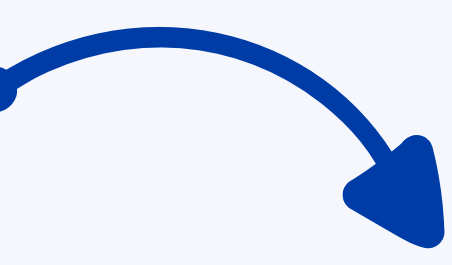

### 2. UNA VEZ CREADA TU CUENTA DE REGISTRO

recibirás un correo electrónico con el enlace que te dirigirá a la página de **"Inicio de Sesión"** de tu Perfil CMOT donde deberás ingresar el correo electrónico y seleccionar la opción **"¿Olvidó su contraseña?"** para generar su nueva contraseña.

(Verifica que el correo no esté en la carpeta de SPAM o en Notificaciones).

|                     | 1111                          |  |
|---------------------|-------------------------------|--|
|                     | 5                             |  |
|                     | CMOT                          |  |
|                     | inscribirme a la Convocatoria |  |
|                     |                               |  |
| Incrime             |                               |  |
|                     |                               |  |
| Agailting Paramet   |                               |  |
| Patares             |                               |  |
| Dermit Darib Inner  |                               |  |
| Correct Electronics |                               |  |
|                     |                               |  |
| Demission.          |                               |  |
| Comaneta            |                               |  |
| Report Contraction  |                               |  |
| Contem Paissaord    |                               |  |
|                     |                               |  |
|                     |                               |  |
|                     |                               |  |

0 🖞 🖸 🚥

**NOTA:** Si ya has tomado el examen con anterioridad en los últimos 5 años, puedes saltarte hasta el <u>paso 7</u> en la sección de "Inscripción" y <u>realizar hasta el paso 9</u>, ya que

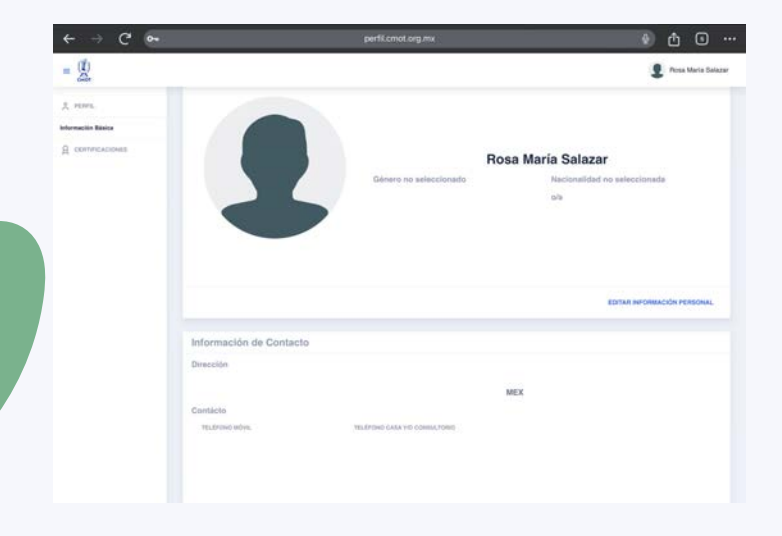

**NOTA:** Si no te permite guardar la información ingresada, es debido a que no se completaron todos los campos correspondientes para poder avanzar a la siguiente sección. en tu caso, no es necesario volver a presentar evaluación psicomotriz y afectiva.

### 4. EN LA SECCIÓN DE INFORMACIÓN PERSONAL

da click en el botón "Editar

Información Personal" y

completa los campos con la información solicitada. <u>Recuerda</u> <u>que la "Foto Requerida" a usar en</u> <u>tu perfil de inscripción debe ser</u> <u>formal ya que ésta se imprimirá</u> <u>en tu credencial.</u> No olvides dar click en el botón de **"Guardar"** antes de pasar a la siguiente sección.

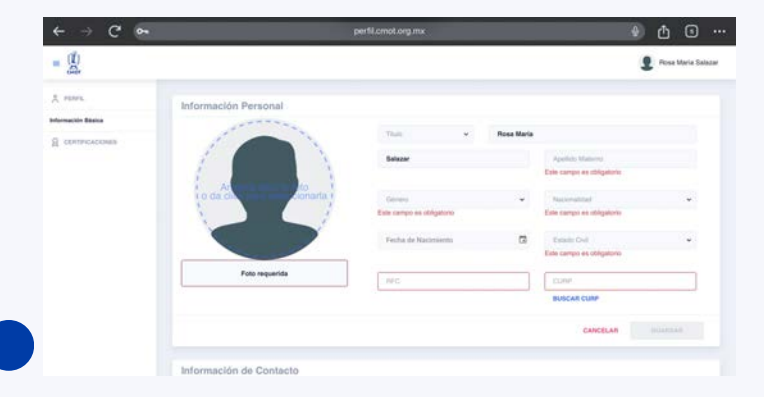

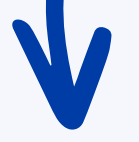

### 5. EN EL SIGUIENTE APARTADO

da clic en el botón de **"Editar** Información de Contacto" y completa los campos con la información solicitada. No olvides dar clic en el botón de **"Guardar"** antes de pasar a la siguiente sección.

| ← → C' ⊶         |                         |               |                             |              | 🕑 🖞 🕒 ·            |
|------------------|-------------------------|---------------|-----------------------------|--------------|--------------------|
| = 🖞              |                         |               |                             |              | Rosa Maria Salazar |
| t, renn.         |                         |               |                             | BUSCAR CURP  |                    |
| formación Bésica |                         |               |                             | CANCELAR     |                    |
| CENTRICACIONES   | Información de Contacto |               |                             |              |                    |
|                  | Mexico                  | • Codge Peele |                             |              |                    |
|                  | Markiper                |               |                             |              |                    |
|                  | Calv                    |               | Nomero Esteror              | Triangen bei | eter.              |
|                  | Teléfono                |               |                             |              |                    |
|                  | Tasiatuno Miturit       |               | Telétoro Casa y/s Goreutoro |              | Estavaibe          |
|                  |                         |               |                             | CANCELAR     | ULLADAR            |

| ación Básica   | Calle                                                                                                    |                           | Numero Exterior                                                                                      | Número Interior                                      |                            |
|----------------|----------------------------------------------------------------------------------------------------|---------------------------|----------------------------------------------------------------------------------------------------|------------------------------------------------------|----------------------------|
| INTIFICACIONES | Teléfono                                                                                                    |                           |                                                                                                    |                                                      |                            |
|                | Telefores Movel                                                                                                    | Taléfono Casa yo Comutero |                                                                                                    | Exer                                                 | uon ,                      |
|                |                                                                                                    |                           |                                                                                                    |                                                      |                            |
|                |                                                                                                    |                           |                                                                                                    | CANCELAR                                             | OUMPOAR                    |
|                | Información Profesional                                                                                                    |                           |                                                                                                    | CANCELAR                                             | QUANDAR                    |
|                | Información Profesional                                                                                                    |                           | Cécula Protesonal                                                                                    | CANCELAR<br>(Eshode) su carrera                      | ottantituta<br>en Médoo? • |
|                | Información Profesional<br>Unemadad de Protesiencia<br>Este campo es obligatorio                                                             |                           | Circula Profesional<br>Este campo es obligatorio                                                     | CANCELAR<br>(Estadd) so carrier                      | ouanoan<br>an Missoo? •    |
|                | Información Profesional<br>Unemadas de Procedencia<br>Este canço es cóleptoro<br>Fecha de Inicio de Carrera en Medicina                      | a                         | Ciencia Profesional<br>Este Campo as obligationo<br>Fecha de Finalizacion de Cam                     | CANCELAR<br>(Estudió) su canvera<br>era en Mediciana | en Misco?~                 |
|                | Información Profesional<br>Unvessidad de Postelencia<br>Este campo es obligatoria<br>Fecha de Inicio de Carreira en Medicina<br>Especialista | 6                         | Cécula Protesional<br>Este campo es dégativio<br>Fecha de Finalizacion de Cam<br>Ceclus Especialidad | CANCELAR<br>(Eshudi) su canura<br>era en Mediciana   | en Missoo?~                |

### 6. EN LA ÚLTIMA PARTE

ingresa la información solicitada en **"Información Profesional"**. <u>Algunos campos son</u> <u>predictivos, por lo que se te</u> <u>solicita buscar bien el nombre</u> <u>de la institución, profesor u otro</u> <u>dato según sea el caso.</u> No olvides dar clic en el botón de **"Guardar"** antes de pasar a la segunda etapa del registro.

**NOTA:** Si no te permite guardar la información ingresada, es debido a que no se completaron todos los campos correspondientes para poder avanzar a la siguiente sección.

## 7. SI COMPLETASTE

obligatoria solicitada de la primera etapa, les aparecerá en el menú lateral izquierdo la Sección **"Inscripción"**; <u>es la</u> <u>segunda etapa del registro y</u> <u>consta de 4 partes.</u>

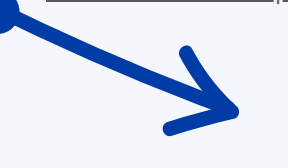

E Carlos Garda

C C C
PERFIL
Información Básica
C CERTIFICACIONES
Inscripción

### 8. EN LA PRIMERA SECCIÓN "EXAMEN COGNOSCITIVO"

elige alguna de la sede donde realizarás el examen: <u>CDMX.</u>

|                         | ¿Te interesaria?                                                  |                                                                      | ~                                   |                      |
|-------------------------|-------------------------------------------------------------------|----------------------------------------------------------------------|-------------------------------------|----------------------|
|                         | He realizado el<br>examen<br>anteriormente                        | Feche del examen                                                     | Sede                                |                      |
|                         |                                                                   |                                                                      |                                     |                      |
|                         |                                                                   |                                                                      |                                     |                      |
|                         |                                                                   |                                                                      |                                     |                      |
| E (M)                   |                                                                   |                                                                      |                                     | Carlos Garcia        |
| 1<br>samen Cognoscitivo | 2<br>Avales                                                       | 3<br>Residencia                                                      | 4<br>Subir Documentos               | 5<br>Proceso Finaliz |
|                         | Sede para e                                                       | l examen cognosci                                                    | itivo                               |                      |
|                         | Ciudad de México                                                  |                                                                      | ~                                   |                      |
|                         | El CMOT, con la inter<br>una o dos sedes extr<br>¿Te interesaría? | nción de acercarse a ti,tiene con<br>ras para el Examen Cognoscitivo | templado abrir<br>o de Febrero2025, |                      |
|                         | No                                                                |                                                                      | ~                                   |                      |
|                         | He realizado el<br>examen<br>anteriormente                        | Fecha del 💿                                                          | Sode                                |                      |
|                         |                                                                   |                                                                      | SIGUIENTE                           |                      |

### 9. EN EL CASO DE QUE HAYAS REALIZADO EL EXAMEN ANTERIORMENTE

marca la casilla de **"He realizado el** examen anteriormente"y

selecciona la fecha y sede en el que lo realizaste.

### 10. EN LA SEGUNDA PARTE "AVALES"

deberás seleccionar a los dos Ortopedistas que actuarán como tus avales, y deberán contar con una renovación de certificación como mínimo. Ingresa en el buscador el nombre y apellido del doctor, da clic en el botón **"Buscar"** y te aparecerá su perfil. Marca la casilla correspondiente e ingresa los datos de tu segundo aval repitiendo este proceso.

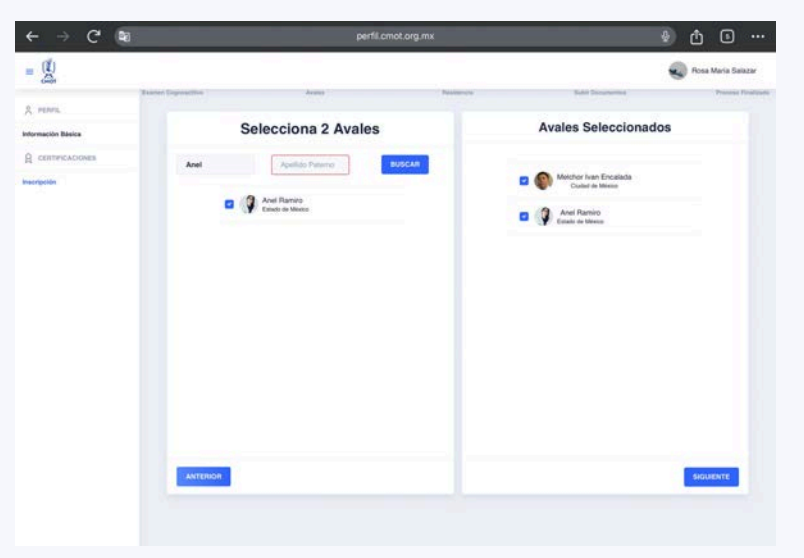

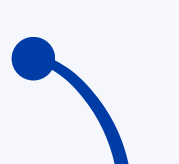

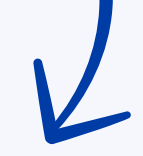

### 11. EN LA TERCERA SECCIÓN "RESIDENCIA"

deberás completar la información sobre el hospital donde estás realizando tu residencia. Algunos campos son predictivos, por lo que se te solicita buscar bien el nombre de la institución, fecha u otro dato según sea el caso. Todos los campos son obligatorios así que una vez completado este apartado, da clic en el botón **"Siguiente"** para continuar con el proceso final.

**NOTA:** En caso de no encontrar tu sede, comunícate a las oficinas CMOT para agregarlo.

| ← → C (            | 2र)                                                                       |                                                                                                    | ot.org.mx                                                                                                |                                                                                       | đ 🗉 …                |
|--------------------|---------------------------------------------------------------------------|----------------------------------------------------------------------------------------------------|----------------------------------------------------------------------------------------------------|---------------------------------------------------------------------------------------|----------------------|
| = (1)              |                                                                           |                                                                                                    |                                                                                                    | 4                                                                                     | ) Rosa Maria Salazar |
| A resea            | o —                                                                       |                                                                                                    |                                                                                                    | (1)                                                                                   |                      |
| Información Básica | Eastern Cognositive                                                       | Annue                                                                                                    | Personality                                                                                              | Rabi Discoverse                                                                       | Presente Finaliza    |
| д сентислонев      |                                                                           |                                                                                                    | Subir Documentos                                                                                         |                                                                                       |                      |
| HEDDOON            |                                                                           | GENERA T                                                                                                    | U SOLIDITUD DE INSCRIPCIÓN OUNDO CLIC                                                                    | Acol                                                                                  |                      |
|                    | Archive no Cargada                                                        | Cumpet                                                                                                    |                                                                                                    |                                                                                       |                      |
|                    | conva ón ca chirupa, atan<br>Archive no Cargado                           | conv. DE LA OBJECCIA EMILIA, DE MORTUNAL,<br>CONV. DE LA CÉDULA DE                                                                                                    |                                                                                                    |                                                                                       |                      |
|                    | Archive no Cargada                                                        | CONSTANCIA DE SITUACIÓN FISCAL ACTUR                                                                                                    | C.pt                                                                                                    |                                                                                       |                      |
|                    | Descandar Postanto de<br>estácilma de La Lance de<br>Archive no Cargado   | NUMERA LA BERGONA DE LOS CLARTES AÑOS DE RECEDE<br>E NA REALIZADO DURANTE LOS OLTANOS CLARTES AÑOS<br>DESCARLAS PLANTELIA 🔅 INDA, DES                                                                                                    | cta, senana ren e, per or reactionis i rearrier tr<br>crea de ciruplat.docx.doca                         | naar be, commun ta ar en beregte je steerspeel aller                                  | Lattada, suzanea ca  |
|                    | balocangak konakate bir<br>ataka, cubent si, concin                       | INCLE FRANK, CONTENTRADOL DE LEMANDAE DE LOS CANTRO<br>TRADE DE LA LAMOR QUE DA REALEXANT MARANTE LOS (L.T.                                                                                                    | adaa id muunaa, muuja toi n pri muujas<br>muu tuateo adasi                                               | ta e pointan firação hoj, conist as la manostra a                                     | the contractor       |
|                    | Archive no Cargado                                                        | DESCRIBER PLANTICLE 🗘 Concentra                                                                                                    | ado, de conglas altavalna                                                                                |                                                                                       |                      |
|                    | Cuota za indocerente sa<br>mitratalezzaria laterena<br>Archivo no Cargado | NUMB AN ATHEN AND POST AND AND A THE AND A THE | Périte e tradición de la calcada y subst a 16 perte<br>Relative de determine y tradacticada, a.c. En seu | IN COMPANIENCE LEGENCE LA COUNTE DE MINICIPALE<br>MÓN CRED TENIER LANACTER REPOLITION | E CON ELANS          |
|                    |                                                                           |                                                                                                    |                                                                                                    |                                                                                       |                      |
|                    |                                                                           |                                                                                                    |                                                                                                    |                                                                                       |                      |

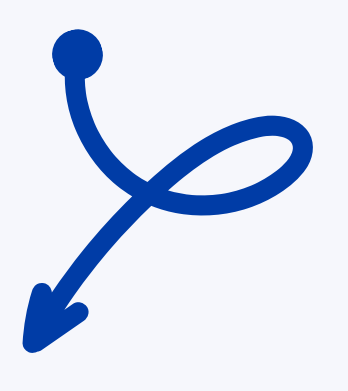

| ← → C 🛢                             | perfil.cmot.org.mx                    |                                      | 👲 🖞 🕒 …             |
|-------------------------------------|---------------------------------------|--------------------------------------|---------------------|
| = ( <u>1</u> )                      |                                       |                                      | Rosa Maria Salazar  |
| <u>д</u> нинь.                      | @ (                                   | о<br>О                               | 5                   |
| formación Básica Coanes Cogneschire | August Based                          | Renals Balle Dessention              | Printeen Finalizado |
| CENTRICACIONES                      |                                       |                                      |                     |
|                                     | Magnitel de regidencie                |                                      |                     |
|                                     | Hospital de residencia                |                                      |                     |
|                                     | Hospital de Residencie                |                                      |                     |
|                                     | Mulden songlete del Jele de Enselanze | Nondex complete del Professe Titular |                     |
|                                     | John de Ensenhanza                    | Protosor Thitar                      |                     |
|                                     | Pacta de Inicia de maidemais          | Pacha da Roalización de realdencia   |                     |
|                                     | Fecha de inicio de residencia         | Fecha de finalización de residencia  |                     |
|                                     | Estate                                | Tatafune de Hespital                 |                     |
|                                     | Enlado                                |                                      |                     |
|                                     |                                       |                                      |                     |
|                                     |                                       |                                      |                     |
|                                     |                                       |                                      |                     |
|                                     |                                       |                                      |                     |
|                                     |                                       |                                      |                     |
|                                     |                                       |                                      |                     |

### 12. EL ÚLTIMO PUNTO DEL PROCESO

en el apartado "Documentos", se desplegarán los requisitos y documentación que se deberán subir durante el periodo regular de inscripción en octubre, por lo que deberás recopilar la información y firmas solicitadas para ese momento. Para ello, **deberas descargar tres archivos que vienen adjuntos en esta página:** <u>la Solicitud de</u> <u>Inscripción, la plantilla de la</u> <u>Bitácora de Cirugías, así como la</u> <u>plantilla del Concentrado de</u>

<u>cirugías.</u>

**NOTA:** Si tienes estudios en el extranjero, debes contar con las revalidaciones correspondientes, emitidas por la SEP.

### 13. DESCARGA LA SOLICITUD DE INSCRIPCIÓN

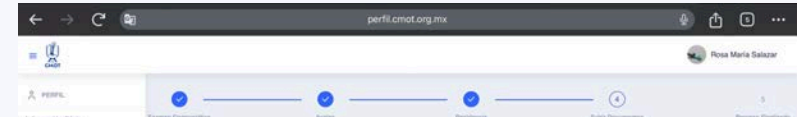

Asimismo, da clic en el botón verde **"Generar tu Solicitud de Inscripción dando clic aquí"** y se descargará un documento que validará que realizaste tu preregistro con éxito.

| Información Básica | and the second second sec |                                       |                                     |                  |  |
|--------------------|----------------------------------------------------------------------------------------------------|---------------------------------------|-------------------------------------|------------------|--|
| A CERTIFICACIONES  |                                                                                                    |                                       | Subir Documentos                    |                  |  |
| Inscripción        |                                                                                                    |                                       | Subir Documentos                    |                  |  |
|                    |                                                                                                    | GENER                                 | A TU BOLICITUD DE MEICRIPCIÓN CANDO | CLIC AGU         |  |
|                    |                                                                                                    |                                       |                                     |                  |  |
|                    |                                                                                                    |                                       |                                     |                  |  |
|                    | WHILD DE MEDICO CHILL                                                                                                    | AND, REDISTRADOS EN LA DIRECCIÓN DENE | LAL DE PROFESIONES.                 |                  |  |
|                    | Archivo no Cargado                                                                                                    | COPIA TAMAÑO CARITA LEGIBLE           | POR AMBOS LADOS DEL TITULO DE M     | EDICO CIFILUANO. |  |
|                    |                                                                                                    |                                       |                                     |                  |  |
|                    |                                                                                                    |                                       |                                     |                  |  |

### **¡LISTO!** HAS REALIZADO TU REGISTRO AL EXAMEN DE CERTIFICACIÓN CON ÉXITO

#### SÍGUENOS EN NUESTRAS REDES SOCIALES:

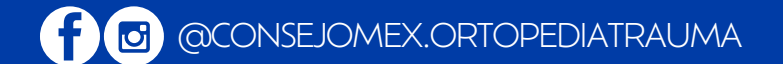

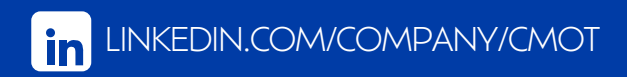

# MANUAL DE INSCRIPCIÓN: DOCUMENTACIÓN Y SINODALES

C .

### 1. INGRESA DESDE TU NAVEGADOR AL ENLACE

<u>perfil.cmot.org.mx/auth/register</u> e ingresar el correo electrónico y contraseña que utilizaste para realizar tu Registro.

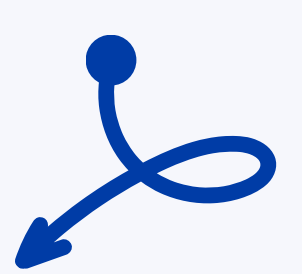

### 2. DENTRO DE TU PERFIL

encontrarás en el menú lateral izquierdo la Sección**"Inscripción".** 

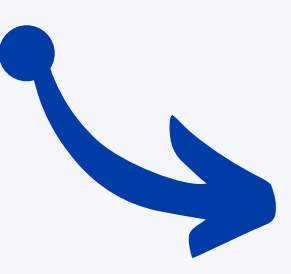

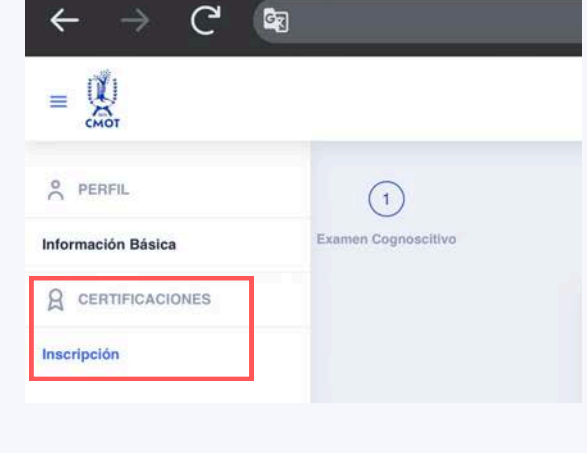

### 3. DENTRO DE LA SECCIÓN DE "INSCRIPCIÓN"

encontrarás en la parte posterior el apartado de **"Subir Documentos"** donde deberás adjuntar en formato PDF, JPG, Word o Excel cada uno de los documentos requeridos en la sección.

|                                                                                                    |                                                                                                    | 0.0                       |          |          |                                     |                        |  |
|----------------------------------------------------------------------------------------------------|----------------------------------------------------------------------------------------------------|---------------------------|----------|----------|-------------------------------------|------------------------|--|
| KOPM DK CURP.                                                                                                   |                                                                                                    |                           | a tece   |          |                                     |                        |  |
| Archivo no Corgado                                                                                              | COPIA DE CURR.                                                                                                 |                           |          | <b>1</b> |                                     |                        |  |
|                                                                                                    |                                                                                                    |                           |          |          | CUCIA DE INSCRIPCIÓN                |                        |  |
| COPIE DE LA CÉDIELA, BELETRAD                                                                                   | O IN LADIRICODA EDIENE DE HIDED                                                                                | cest.                     | Linkow   |          | CONSTANCIA DE SITUACIÓN TISCAL ACT. |                        |  |
| Archivo no Cargado                                                                                              | CORIA DE LA CÉDULA.                                                                                            |                           | Deserves |          | COMA DE LA CÉDULA                   |                        |  |
|                                                                                                    |                                                                                                    |                           | Deserges |          | CLIFF                               |                        |  |
| ETHNA DE LA CONDINANCIA DE LIT                                                                                  | sacida raca, Acros                                                                                             |                           | Indones  |          | CONSTANCIA ORIGINAL DE HABER CON.   |                        |  |
| Anthine ne Cargada                                                                                              | COMA DE LA CONSTANCIA DE S                                                                                     | ITUACION FISCAL ACTUAL    | Te       |          | CORA TAMAÑO CARTA LIURILI POR AM.   |                        |  |
| DESCARDAR PORMATS DRIWCRO<br>BITACIDER DE LA LARDE QUE HA I                                                     | nam ja milėzan de los cuarno alko<br>malizado dukanti Los dariantis cant                                       | n DE REIGENDA, PRIMADA PO | Marca    |          | 🗟 concentrado, de cinaçãosados      | 11/12/2023 82:19 p. es |  |
| Archive no Cargada                                                                                              | DESCARGAS PLANTELA                                                                                             | FORMATO EN WORD PAU       |          |          |                                     |                        |  |
| Provide the second second second second second second second second second second second second second second s | The second second second second second second second second second second second second second second second s |                           |          |          |                                     | Abre Carsel            |  |

Subir Documentos

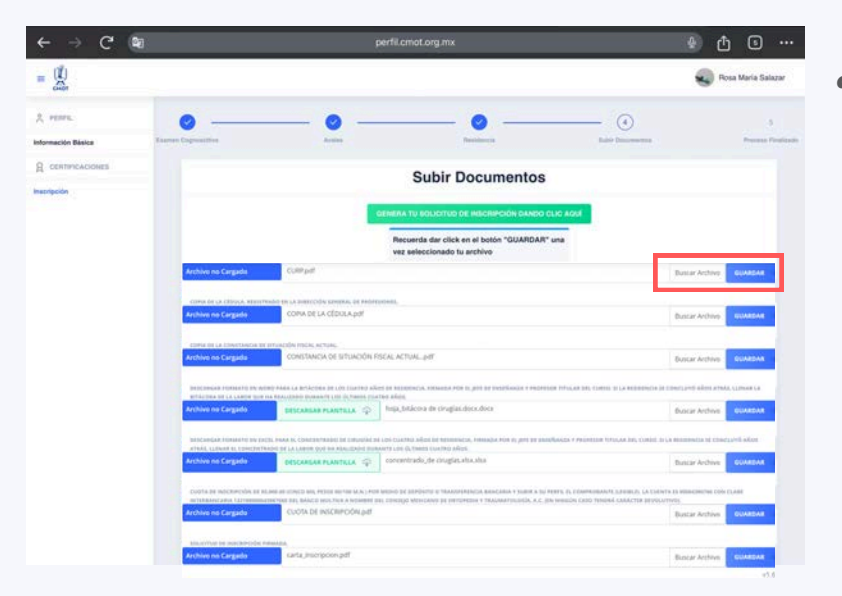

Recuerda dar clic en el botón **"Guardar"** cada vez que subas un documento, localizado en la parte lateral derecha de cada campo, <u>de lo contrario, NO se</u> <u>adjuntará correctamente el</u> <u>archivo para su revisión.</u>

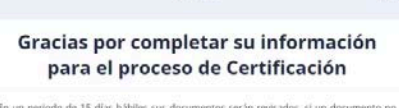

En un periodo de 15 días hábiles sus documentos serán revisados, si un documento no cumple con las especificaciones se le notificará via correo electrônico (noreplydicmocorg.mx) para que pueda reenviarnos sus archivos a travé de imismo sistema. N

sistema. Si todos sus documentos son aceptados, se enviará un correo electrônico con el nombre del sinodal asignado para que pueda ponerse en consato con él y puedan determinar: la fecha y hora para su evaluación psicomotra y afectiva. Gi usted ya realiza ambas evaluaciones, hader caso emiso)

De haber concluido la residencia hace más de un año, deberá enviarnos su bitácora de cirugías actualizada de los últimos 4 años, para finalizar su inscripción a: eramen\_certificacion@cmot.com.mz.

Para mayores informes comunicarse al WhatsApp: 5535564077.

\* Recuerde que el Hospital de la evaluación es en la sede de su residencia o donde ejerce la especialidad.

Si no encuentra el correo en su bandeja de entrada, por favor, revise la carpeta de correo no deseado. SPAM o notificaciones.

### 4. UNA VEZ ADJUNTADO TODOS LOS ARCHIVOS,

la página automáticamente te mostrará un mensaje indicando que has completado la información requerida para tu inscripción y dentro de un plazo de 15 días éstos serán revisados por el equipo administrativo CMOT.

### 5. SI ALGUNO DE LOS DOCUMENTOS FUE RECHAZADO

recibirás un correo electrónico indicando cuál o cuáles archivos deberás volver a subir para su revisión.

|                                                                                                    |                                                                                                    | Subir Documentos                                                                                                    |                                                                      |
|----------------------------------------------------------------------------------------------------|----------------------------------------------------------------------------------------------------|----------------------------------------------------------------------------------------------------|----------------------------------------------------------------------|
|                                                                                                    |                                                                                                    |                                                                                                    |                                                                      |
|                                                                                                    |                                                                                                    | GENERA TU SOLICITUD DE INSCRIPCIÓN DANDO CLIC AQUÍ                                                                                                    |                                                                      |
|                                                                                                    |                                                                                                    | Recuerda dar click en el botón "GUARDAR" una vez<br>saleccionado tu archivo                                                                                                    |                                                                      |
|                                                                                                    |                                                                                                    |                                                                                                    |                                                                      |
| ULD DE MÉDICO CINUANO                                                                                                    | D. RESISTRADOS EN LA DIRECCOM GENE                                                                                                    | IRAL OF PROVISION'S                                                                                                    |                                                                      |
| to or whose campan<br>Ive Rechazado                                                                                                    | earta_inscripcion.pdf                                                                                                    | tal or montsours.<br>Buscar Ardino                                                                                                    | minenter                                                             |
| co or withoo callywe<br>Ivo Rechazado                                                                                                    | o, exercisionadoos en La Deetcodes actes<br>carta_inscripcion.pdf                                                                                                    | tou or restristents Buccar Archive D                                                                                                    | taldendar (                                                          |
| LO DE MÉDICO CIRLIANE<br>NE RECHAZAÑO<br>ETANICIA DE HARDE CON<br>IADA POR EL JOR DE DIO                                                                                                    | CARTE, INSCRIPTION OF A DIRECTOR AND                                                                                                    | так от геотронувант.<br>Водски Албина<br>на абе ит са симскивае сомо жилимо изшисам у сонсуслетано са неготронови от техника за каколаското учиститити<br>ации п. констронационо.                                                                                                    | A SELAKA Y                                                           |
| co or wifecor careyou<br>ver Rechazado<br>stranica de Hader com<br>Mañaren fajere de tro<br>Mañaren fajere de tro<br>ver Cargado                                                                                         | C. MENISTRACOS EN LA DIMETODIN ALTAN<br>carta_inscripcion.pdf<br>cc.uroso o de Infrae cuisaviso is. do.m<br>státuviça de La Marittución doible es<br>carta_inscripcion.pdf                                                                                                    | на от разлована<br>Восси Албоно<br>на зба от La Inferencia da dono xianno final, La v Environtano La Northuación o tres sala la associados inferencias<br>NILE RE ANTINAMENTE.<br>Buccar Archive                                                                                                    | a sulata y                                                           |
| EO ER MÉDICO ERELANO<br>INVERTE A DE MARTER COM<br>RETANICIA DE MARTER COM<br>RETANICIA DE LUCE DE ENC<br>INVERTE A DE CINE                                                                                              | о, инантикасо ти за билособи коти<br>сига, такопробол, роб<br>сигао о ос татак сиканно в збит<br>обхада из са насторобо роб<br>сига, такопробол, роб                                                                                                    | на от гранзована.<br>Висси Албон<br>на иле от са таконската свие исламе вашеля у свессителей са негативной о теха яки са каконской унитехта<br>исла и свестнаятсях.<br>Висси Албон                                                                                                    | a selada y                                                           |
| to be whore craspan<br>on Recharado<br>envices of Audit core<br>table on a pre of the<br>we Cangade<br>to be cure.<br>Yo Cangado                                                                                         | carta, inscripcion, pdf                                                                                                    | ама от телетовнота.<br>Висси Хибино<br>но мбе вта са сотехнала соно мание издаля у соврантное са нестанистике о така има за было добо и интелли.<br>Мала та констанието:<br>Висси Албино<br>Висси Албино                                                                                                    | A SELANAY                                                            |
| Lo se vifoxo r augaeu<br>vo Rechazado<br>stwicta os Hostas conce<br>ada nos fu jete os tou<br>vo Cargado<br>a de cuas                                                                                                    | carta, inscripcion, pdf                                                                                                    | ама от геотронных<br>Висси Любон и са теоролиза селен жанене жанали у соесонтален са место мисте на каленаление и бали и са балена и<br>жала и соестанатели.<br>Висси Либон<br>Висси Либон<br>Висси Либон                                                                                                    | ELINENNE<br>A BELADA Y<br>ELINENNE<br>ELINENNE<br>ELINENNE           |
| uo be witorio c'asigne<br>en Rechazado<br>analica de Haste con<br>Lea Arte e un per de Ho<br>en Cangado<br>en Cangado<br>a de La Citoxa, eserte                                                                          | <ul> <li>Listo intraceo se un la centraceo a una</li> <li>carta, interpreten pal</li> <li>curso o se si tran cuesanio a la dur<br/>de expanio de la subar cuesanio a la dur</li> <li>curso o se si tran cuesanio a la dur</li> <li>curso, interpreten pal</li> <li>curso, interpreten pal</li> <li>curso, interpreten pal</li> </ul> | Ina of Printowits Bucce Adding Bucce Adding Bucce Bucce Buc | A SELARA Y                                                           |
| uo be witono craugaw<br>we flechazade<br>stranica de konte con<br>Lada Por In Jerr de Loo<br>kao Cargado<br>we Cargado<br>na de La cibona, espert<br>ve Cargado                                                          |                                                                                                    | так в телетовнота<br>во заба от La теленовната свою хданно тациба е соцералетно са монточнасной о техн нака са какорало би знателит<br>молто на соцетаната свою хданно тациба е соцералетно са монточнасной о техн нака са какорало би знателите<br>Волсаг Алобико<br>вотеховата.<br>Волсаг Алобико                                                                                                    | a selada y -<br>a selada y -<br>a selada y -<br>a selada a -         |
| Lo be wifeoo emupow<br>in firstwards<br>attasted of Heats come<br>in the come<br>in Cargado<br>with Europe<br>of Cargado<br>with Europe                                                                                  |                                                                                                    | Ina de referirsones. Buccar A d'One builde et la suecontaise chere acome insultan y concurrende la neutrinacche e tres ana la subsolobe insultant<br>Activit e suecimanicos. Buccar Ardine builde et la suecimanicos. Buccar Ardine builde et la suecimanicos. Buccar Ardine builde et la suecimanicos. Buccar Ardine builde et la suecimanicos. Buccar Ardine                                                                                                    | Eldentar (<br>a. asland y<br>eldentar (<br>b. dentar ()              |
| ILO DE VATOUR CRUSARI<br>MOR RECTAZARIO<br>MERICINA DE HABER COM<br>MARIA POR EL JERE DE TOD<br>NACE COMPA<br>NACE COMPA<br>NACE COMPA<br>NACE COMPANIONE DE<br>NACE CARGARIO<br>NO DE LA COMPANIONE DE<br>NACE CARGARIO |                                                                                                    | In a de references belon actives insulair e conclueres d'a investi accèle d'errei van la divosación de la concentration actives insulative e conclueres de la investi accèle d'errei van la divosación de la concentrativa<br>Internationalit. Buscar Archive<br>Insertationalit. Buscar Archive<br>Buscar Archive                                                                                                    | Eldentiar<br>A Maldan Y<br>Eldentiar<br>Distribution<br>Distribution |

CMOT :: Documento rechazado D Recibidos \* Notificaciones \*

Consejo Mexicano de Ortopedia y Traumatología A.C. no-reply@cmot.org.mx a través de sendgrid.net

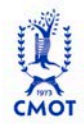

t 2023, 19:03 (hace 2)

Consejo Mexicano de Ortopedia y Traumatología A.C. ocumento rechazado ocumento

**Razón** Por favor suba su titulo legible, por ambos lados

### 6. EN LA SECCIÓN DE "INSCRIPCIONES"

dentro de tu cuenta de registro CMOT, deberás ingresar nuevamente al apartado de **"Subir Documentos"** y te aparecerá en rojo el o los archivos rechazados que se deben volver a adjuntar. <u>Recuerda dar clic en el botón</u> **"Guardar"** cada vez que subas un documento, de lo contrario, NO se adjuntará correctamente el archivo para su revisión.

### 7. SI LA DOCUMENTACIÓN FUE ACEPTADA

en su totalidad, en la sección de **"Subir Documentos"** se mostrará del lado izquierdo de cada archivo la indicación en verde de **"Archivo Aprobado"**. Asimismo, recibirás un correo electrónico indicando que se te ha asignado un médico sinodal. Sin embargo, <u>deberás esperar a que tu</u> <u>médico sinodal acepte la solicitud</u> <u>para poder continuar con el proceso</u>.

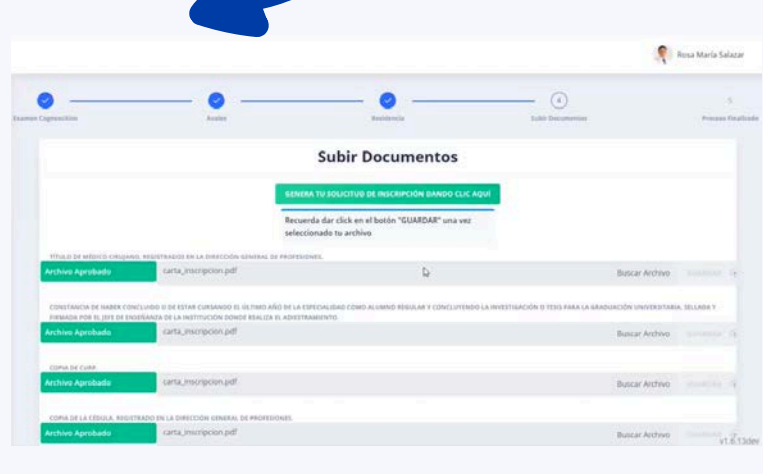

### 8. UNA VEZ QUE TU SINODAL HAYA CONFIRMADO

recibirás nuevamente otro correo electrónico con su nombre y sus datos de contacto, por lo que deberás ingresar a tu perfil para revisar los detalles y contactar al sinodal en cuanto tengas definida la fecha y los horarios de evaluación psicomotriz y afectiva. <u>Ambas fechas</u> <u>deberán ser el mismo día y en el hospital</u> <u>donde realizas tu residencia.</u>

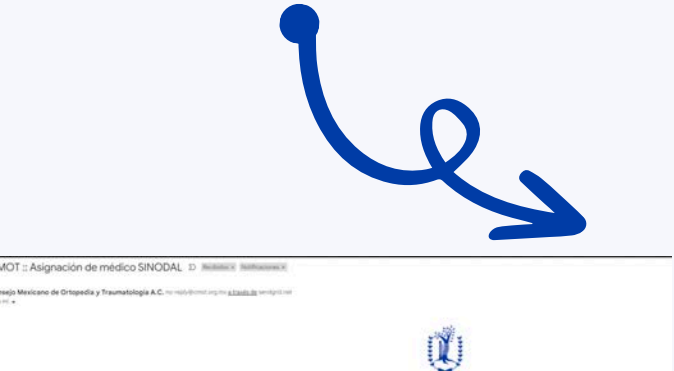

III es la primera vez que se inscrites al Examen de Certificación, deberá interegra en las oficinas del CAUT de la COMX e enviai por paquetería a conces postal. 2016/predinta terunda dejúnon evolvalerá (E) m de hase por 7 om de altura) en bianco y negro, con máxima calidad fortopática, sin vetopa (con traje oceuna y contexte para los varanes), antes del 20 de enera de 5003.

### 9. INICIA SESIÓN EN EL PERFIL DE REGISTRO CMOT

donde aparecerán los detalles y datos de contacto del sinodal que te fue asignado para el examen, así como deberás completar los campos requeridos sobre la Unidad Médica donde se realizará tu evaluación, la fecha y hora, entre otros datos. Una vez completados los datos, da clic en el botón **"Asignar Fecha"** y después podrás descargar el Formato para Programar Citas, que deberá ser firmado por el médico que indicaste en el campo anterior.

Recuerda que debes <u>programar tu</u> <u>evaluación por lo menos con 5 días de</u> <u>anticipación</u>, de lo contrario el sistema no te permitirá hacerlo. Main Sindal Scool Creek Main Sindal Scool Creek Main Scool Creek Main Scool Creek

Médico Sinodal asignado para la evaluación 🚥

Rosa M

|                                     |                                                                                                 |                                                   |                         | 🧖 Rosa Maria Salaza |
|-------------------------------------|-------------------------------------------------------------------------------------------------|---------------------------------------------------|-------------------------|---------------------|
|                                     | telico Sinodal<br>nodal Crinos<br>nali<br>esistente 2016/0-cmot.com.mx<br>hteliono<br>690004259 |                                                   |                         |                     |
| Jridad Médica                       |                                                                                                 | Fecha de Evaluación                               |                         |                     |
| HOSPITAL CENTRAL MILITAR            |                                                                                                 | 13 de octubre de 2023                             |                         | 1                   |
| eleccionar Jerarquía del Médico que | i và a firmar el formato de cita                                                                | Nombre del Médico que vá a firmar                 | el formato de cita      |                     |
|                                     |                                                                                                 | GERSON VALENCIA MARTINEZ                          |                         |                     |
| úmero de Consultorio                | Hora de Consulta                                                                                | Número de Quirofano                               | Hora Quirofano          |                     |
| 401                                 | 11:10 a.m.                                                                                      | 100                                               | 03:00 a.m.              |                     |
| ADDINAL PECHA                       | R FORMATO PARA PROGRAMAR CITAS                                                                  | 12                                                |                         |                     |
| Formato de cita firmado             |                                                                                                 | D                                                 |                         |                     |
|                                     |                                                                                                 |                                                   |                         |                     |
|                                     | Formato de citas enviado, contac                                                                | te a su sinodal y solicite que lo apruebe en su j | perfil, para continuar. |                     |

### 10. UNA VEZ QUE EL MÉDICO HAYA FIRMADO

el Formato para Programar Citas, ingresa nuevamente a tu Perfil de Registro CMOT y <u>adjunta el archivo</u> <u>PDF en la sección correspondiente</u>. Da clic en el botón **"Guardar"** y contacta a tu Sinodal para solicitar que apruebe el formato dentro de su perfil CMOT.

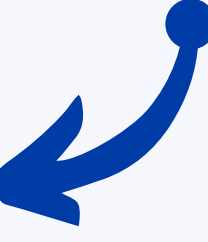

### 11. UNA VEZ QUE TU SINODAL HAYA APROBADO EL FORMATO,

se mostrará dentro de tu Perfil de Registro CMOT un recuadro indicando que tu proceso ha finalizado.

|                    |  | 4 |
|--------------------|--|---|
| Proceso finalizado |  |   |
|                    |  |   |
|                    |  |   |
|                    |  |   |
|                    |  |   |
|                    |  |   |
|                    |  |   |
|                    |  |   |
|                    |  |   |
|                    |  |   |
|                    |  |   |
|                    |  |   |
|                    |  |   |

**NOTA:** Es importante que subas el formato correspondiente. En caso de que el sinodal no lo acepte, no podremos proceder con la revisión, lo que impedirá que el sinodal cuente con los documentos necesarios para asistir en la fecha programada y evaluar tu examen.

Te instamos a dar seguimiento durante el trámite, ya que es responsabilidad del sustentante asegurar que este proceso se complete correctamente.

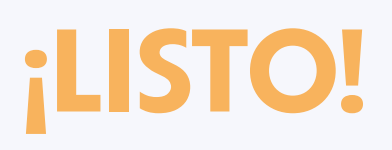

### HAS REALIZADO TU INSCRIPCIÓN AL EXAMEN DE CERTIFICACIÓN CON ÉXITO

### SÍGUENOS EN NUESTRAS REDES SOCIALES:

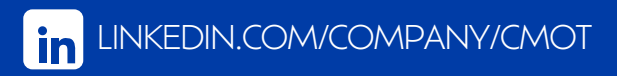